# **Direct Deposits – Manage Employees**

You are able to set up Net Direct Deposits or Partial Direct Deposits for any employee.

Note: It is important to be aware that Paycor does <u>not</u> pre-note direct deposit accounts. Clients should verify all direct deposit information when entering it into the system.

#### In this Job Aid

| Adding a Net Direct Deposit Account to an Employee       | 1 |
|----------------------------------------------------------|---|
| Adding Additional Direct Deposit Accounts to an Employee | 3 |
| Managing Inactive Accounts                               | 5 |
| Deleting Accounts                                        | 6 |

### Adding a Net Direct Deposit Account to an Employee

Follow the steps below to select an employee:

- In the **Manage Employees** area of Paycor Perform, click on the employee's name.
- In the left navigation menu, click Compensation, then Direct Deposits. Any existing accounts will display, either in the Direct Deposit section, or Other deduction section, such as a Health Savings Account of retirement plan.
- Click + Add Account
- 4 Enter the Routing Number.

Note: After entering the routing number, the bank name will automatically populate in the **Bank Name** field. If this information is incorrect, contact your consultant.

- 5 Type the **Account Number**, once in each text box. Copying and pasting the number is not available.
- **6** Indicate whether the account is a **Checking** or **Savings**.
- Select **Net** as the deposit type.

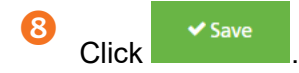

Note: Any time a Direct Deposit's Account or Routing Number is changed or added, an email notification will be generated to the employee of the account change. If any unauthorized change occurs, please notify Paycor security immediately at <u>contactpaycorsecurity@paycor.com</u>.

| + Add Account                                                                      |                                   |
|------------------------------------------------------------------------------------|-----------------------------------|
|                                                                                    |                                   |
| *                                                                                  |                                   |
| ·                                                                                  |                                   |
|                                                                                    |                                   |
|                                                                                    |                                   |
| Add Direct Deposit                                                                 |                                   |
|                                                                                    |                                   |
| (i) Routing and Account Numbers can be found on printed checks. See an exa         | ample.                            |
| Account Details                                                                    | Allocation                        |
| Routing Number *                                                                   | 7                                 |
|                                                                                    | Primary NET Dollar Amount Percent |
| Bank Name                                                                          | Entire Paycheck                   |
|                                                                                    | -                                 |
| Account Number * Show Account Number(s)                                            | Every Pay Period                  |
|                                                                                    |                                   |
|                                                                                    |                                   |
| Account Number (again) *                                                           |                                   |
| Account Number (again) * Enter your account number again                           |                                   |
| Account Number (again) * Enter your account number again Account Type * 6          |                                   |
| Account Number (again) * Enter your account number again Account Type * Select one |                                   |
| Account Number (again) * Enter your account number again Account Type * Select one | 8                                 |

Note: After being added, the Account Number will appear as masked. To see the full Account Number, click the **Show** checkbox. This information will be audited by Paycor.

## Adding Additional Direct Deposit Accounts to an Employee

| 02 | In the <b>Manage Employees</b> area of Paycor Perform, click on the employee's name.<br>In the left navigation menu, click <b>Compensation</b> , then <b>Direct Deposits</b> . Any existing<br>accounts will display, either in the Direct Deposit section, or Other deduction section, such<br>as a Health Savings Account of retirement plan.     |
|----|----------------------------------------------------------------------------------------------------|
| 8  | Click + Add Account . You have the option to enter the name of the account, such as a specific fund. This is how the deduction will be listed in a separate column on the employee's checkstub and reports, such as a pre-post journal. Naming is not available for retirement or H.S.A type accounts.                                              |
| 4  | Enter the Routing Number.                                                                                                    |
|    | Note: After entering the routing number, the bank name will automatically populate in the <b>Bank Name</b> field. If this information is incorrect, contact your consultant.                                                                                                    |
| 6  | Type the <b>Account Number</b> , once in each text box. Copying and pasting the number is not available.                                                                                                    |
| 6  | Indicate whether the account is a Checking or Savings.                                                                                                    |
| 7  | A Dollar Amount or Percent are the only options for additional accounts. Select either Dollar Amount or Percent, then enter the dollar amount or percentage.                                                                                                    |
| 8  | Select the deduction code from the drop down list. Any deduction code in the list can be associated with any account, but there can only be as many Direct Deposit accounts as exist global DD deduction codes for your organization. A banner message will display if more deduction codes need to be created prior to adding additional accounts. |
| 9  | Click Save .                                                                                                    |

Note: For any employees with more than one account with deposits for the most recent Regular payroll, a visual display of the account amount deposited will show at the top of the page. Regular payruns do not include manual, additional, 3PS, or void payruns. If the employee is paid by two different paygroups for one company, the most recently processed payroll account details will display, even if the check dates are the same.

|                                                                                                    |                                              | + Add Account                                       |
|----------------------------------------------------------------------------------------------------|----------------------------------------------|-----------------------------------------------------|
| Phil Harvey #63 FIFTH THIRD BANK mpkoywe Checking ending in ***9999 SHOW ompany                                                                                                    |                                              | PRIMARY NET<br>(Entire Paycheck)                    |
| Vitagenerations and a second second s |                                              |                                                     |
| Add Direct Deposit                                                                                                    |                                              |                                                     |
| (i) Routing and Account Numbers can be fr                                                                                                    | ound on printed checks. <b>See an e</b> i    | xample.                                             |
| Account Details                                                                                                    |                                              | Allocation 7                                        |
| Name your Account (optional) This will appear on the paystub                                                                                                    |                                              | Primary NET ODollar Amount Percent                  |
| Routing Number *                                                                                                    |                                              | What percentage of pay will go into this account? * |
| Bank Name                                                                                                    |                                              | How often should this happen? <sup>*</sup>          |
| Account Number *                                                                                                    | Show Account Number(s)                       | Deduction Code* Select One                          |
| Account Number (again) *                                                                                                    |                                              |                                                     |
| Enter your account number again                                                                                                    |                                              |                                                     |
| Account Type *                                                                                                    |                                              |                                                     |
| Select one                                                                                                    | •                                            |                                                     |
|                                                                                                    |                                              | ★ Cancel ✓ Save                                     |
|                                                                                                    | Recent<br>Paycheck/<br>Take Home<br>\$141.81 | ING PAY<br>J ending in ***5678                      |
| Checking ending in ***6465<br>\$100.00                                                                                                    |                                              |                                                     |

### **Managing Inactive Accounts**

In order to fully manage your employee's direct deposit information, the ability to inactivate and reactivate accounts is available.

Note: If an employee is changing NET accounts, edit the existing NET account. An employee cannot have both an active net and an inactive net at the same time. If an employee already has an inactive NET, you will be unable to add a new NET account and can only add a new partial account.

| A warning message wil                                                                                                    | I appear. Click to p                                                                                                    | roceed.                                                                                                    |
|----------------------------------------------------------------------------------------------------|----------------------------------------------------------------------------------------------------|----------------------------------------------------------------------------------------------------|
| Any hidden accounts ca                                                                                                    | an be accessed by clicking                                                                                                    | Inactive Accounts (1)                                                                                                    |
| To reactive an account                                                                                                    | , click the 🔅 🔹 again, then select 🤇                                                                                                    | Reactivate . Confirm the                                                                                                    |
| message by clicking                                                                                                    | Reactivate Account                                                                                                    |                                                                                                    |
|                                                                                                    | + Add Account                                                                                                    |                                                                                                    |
| FIFTH THIRD BANK<br>Checking ending in ***9999 SHOW                                                                                                    |                                                                                                    | PRIMARY NET<br>(Entire Paycheck)                                                                                                    |
| Dapar Daycha                                                                                                    | ck2                                                                                                    | Delete                                                                                                    |
| Inactivating your<br>you setup anoth<br>NET. If you want                                                                                                    | r Primary NET account means you will receive a pa<br>er direct deposit. We suggest making changes to<br>t to receive paper checks, they will be available af                                                                                                    | aper paycheck until<br>o the current Primary<br>iter your next payrun.                                                                                  |
| Inactivating your<br>you setup anoth<br>NET. If you want                                                                                                    | r Primary NET account means you will receive a part<br>er direct deposit. We suggest making changes to<br>t to receive paper checks, they will be available af<br><b>Cancel I Want a</b>                                                                                                    | aper paycheck until<br>o the current Primary<br>iter your next payrun.<br>2<br>Paper Paycheck                                                           |
| Direct Deposits (0 Acti                                                                                                    | r Primary NET account means you will receive a pa<br>er direct deposit. We suggest making changes to<br>t to receive paper checks, they will be available af<br><b>Cancel I Want a</b>                                                                                                    | aper paycheck until<br>o the current Primary<br>fter your next payrun.<br>2<br>Paper Paycheck<br>3<br>V Show Inactive Accounts (1)                      |
| Direct Deposits (O Activorial vorkflows. To see the details of this acco                                                                                                    | r Primary NET account means you will receive a part<br>er direct deposit. We suggest making changes to<br>t to receive paper checks, they will be available af<br>Cancel I Want a<br>Ve)<br>ed. All funds deposited to this account will stop after the next pay peri-<br>upt check "Show Inactive Accounts" at the top of this page<br>Reactivate Account                                                                                                    | aper paycheck until<br>the current Primary<br>iter your next payrun.<br>Paper Paycheck<br>Show Inactive Accounts (1)<br>idod, pending approval from any |
| Paper Payche<br>Inactivating your<br>you setup anoth<br>NET. If you want<br>Direct Deposits (0 Acti<br>✓ Valera's direct deposit has been inactivat<br>workflows. To see the details of this acco                      | r Primary NET account means you will receive a part<br>er direct deposit. We suggest making changes to<br>t to receive paper checks, they will be available af<br>Cancel I Want a<br>Ve)<br>ed. All funds deposited to this account will stop after the next pay peri-<br>nent check "Show Inactive Accounts" at the top of this page<br>Reactivate Account<br>Are you sure you want to reactivate this direct deposit:                                                          | aper paycheck until<br>the current Primary<br>iter your next payrun.<br>Paper Paycheck<br>Show Inactive Accounts (1)<br>idd, pending approval from any  |
| Paper Payche<br>Inactivating your<br>you setup anoth<br>NET. If you want<br>Direct Deposits (0 Acti<br>✓ Valera's direct deposit has been inactivat<br>workflows. To see the details of this acco<br>Inactive Accounts | r Primary NET account means you will receive a part<br>er direct deposit. We suggest making changes to<br>t to receive paper checks, they will be available af<br>Cancel I Want a<br>Ve)<br>ed. All funds deposited to this account will stop after the next pay peri-<br>num check "Show leartive Accounts" at the top of this pare<br>Reactivate Account<br>Are you sure you want to reactivate this direct deposit:<br>FIFTH THIRD BANK ending in ***9999<br>Every pay period | aper paycheck until<br>the current Primary<br>fter your next payrun.<br>Paper Paycheck<br>Show Inactive Accounts (1)<br>iod, pending approval from any  |

### **Deleting Accounts**

Users are able to delete a net or partial direct deposit accounts if there is no attached pay history, if the account is not a Net or enforced direct deposit, and if the employee is not in an in progress payrun.

If you have the Employee Direct Deposit workflow activated:

- The user who performed the delete will see a notification that the request has been submitted.
- Approving user(s) will see a workflow request to approve the direct deposit account deletion and they'll need to approve/deny the request. (**Note:** Approvals require the Perform HR service).
- The approval process will also check for pay history and if the employee is in an In Progress payrun. If these scenarios are found, the approval process will be prevented by the system.

Turning on this workflow will enable employees to make changes to their data without your help. Use the workflow to set up notifications to determine who should receive updates when employees make changes. (Please see the "Workflow Configuration – Configure Company" job aid for more information.)

- On the employee's direct deposit page, click then select "Delete."
- 2

A confirmation message will appear. Click

to proceed.

If there is pay history with the direct deposit, if the account is NET or enforced, or if the employee is currently in a payrun, the system will alert you and you will not be able to proceed.

|                                  | ±            | Q Search for an Employee            | 0 Search Using Filters                                                            |                                                  | ни и м                     |
|----------------------------------|--------------|-------------------------------------|-----------------------------------------------------------------------------------|--------------------------------------------------|----------------------------|
|                                  |              | Direct Deposits (3                  | 3 Active)                                                                         |                                                  | Show Inactive Accounts (1) |
|                                  |              |                                     |                                                                                   | + Add Account                                    |                            |
| Michelle Andler                  | r            | We allocate money to your alternate | e accounts first and then the remaining NET balance goes to your primary account. |                                                  |                            |
| #4 Server<br>116726 - Divya Saut | leed Stories |                                     |                                                                                   |                                                  |                            |
| Employee                         | τ.           | BANK OF AMERICA N.A                 |                                                                                   | \$20.00 of your earnings                         | A                          |
| Company                          | *            | Checking ending in ***6321          | SHOW                                                                              | Every pay period                                 | 346. 1                     |
| Compensation                     |              |                                     |                                                                                   |                                                  |                            |
| Pay Rates<br>Earnings            |              | Other Deposits (2) 🛛                |                                                                                   |                                                  |                            |
| Deductions                       |              | IPMORGAN CHASE BAN                  | IK NA                                                                             | 3% of your earnings                              |                            |
| Tax Handling                     |              | 401k/DD - 401(k) Dir Dep - B        | Basic Service                                                                     | Every pay period                                 | - <del>10</del>            |
| Direct Deposits                  |              | Checking ending in ***6965          | 5 SHOW                                                                            | This amount includes only employee contribution. |                            |
| ACA Hours Summary                |              |                                     |                                                                                   |                                                  |                            |
| Time & Attendance                |              | BANK OF AMERICA N.A                 |                                                                                   | \$50.00 of your earnings                         |                            |
|                                  |              | HSAERDD - Employer HSA Co           | ontribution DD                                                                    | Every pay period                                 | ¢ - ↓                      |
|                                  |              | Checking ending in ***9874          | 1 SHOW                                                                            | This amount includes only employer contribution. | View/Edit                  |
|                                  |              |                                     |                                                                                   |                                                  | Inactivate Delete          |
|                                  |              |                                     |                                                                                   |                                                  |                            |
|                                  |              |                                     |                                                                                   |                                                  |                            |